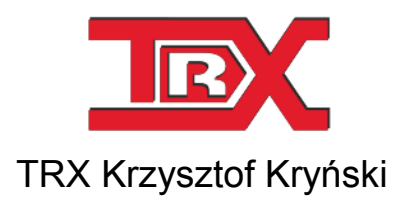

Cyfrowe rejestratory rozmów seria KSRC

# INTEGRACJA CTI REJESTRATORÓW TRX z CISCO Unified Communications Manager (SIP Trunk / JTAPI)

Wersja **1.6** Grudzień 2013 © Copyright **TRX** 

TRX

ul. Garibaldiego 4 04-078 Warszawa Tel. 22 871 33 33 Fax 22 871 57 30 www.trx.com.pl

## Spis treści:

| <u>1:</u> | OPIS ROZWIĄZANIA                 | 3         |
|-----------|----------------------------------|-----------|
| 1.1       | WSTĘP                            | 3         |
| 1.2       | OPIS DZIAŁANIA INTEGRACJI        | 4         |
| <u>2:</u> | KONFIGURACJA REJESTRATORA TRX    | 5         |
| 2.1       | KONFIGURACJA CTI / SIPTRUNK      | 5         |
| 2.1.1     | Konfiguracja podstawowa          | 5         |
| 2.1.2     | KONFIGURACJA ZAAWANSOWANA        | 6         |
| 2.2       | KONFIGURACJA KANAŁÓW FIZYCZNYCH  | 7         |
| 2.3       | KONFIGURACJA KANAŁÓW WIRTUALNYCH | 8         |
| <u>3:</u> | OBSŁUGA NAGRAŃ 1                 | <u>10</u> |
| 3.1       | Monitoring kanałów rejestratora1 | 10        |
| 3.2       | Odsłuch bazy rozmów 1            | 1         |

# 1: Opis rozwiązania

### 1.1 Wstęp

Opracowanie dotyczy nagrywania rozmów nieszyfrowanych z telefonów IP pracującymi pod kontrolą Cisco Unified Communications Manager (CUCM) w wersji 6.0 i wyższych.

Komunikacja pomiędzy rejestratorem TRX, platformą Cisco UCM oraz nagrywanymi aparatami IP odbywa się poprzez infrastrukturę istniejącej sieci teleinformatycznej. Integracja SIP Trunk/JTAPI wymaga jedynie odpowiedniej konfiguracji urządzeń, bez konieczności angażowania dodatkowych komponentów sprzętowych.

Rozwiązanie TRX umożliwia nagrywanie rozmów nieszyfrowanych lub szyfrowanych z aparatów IP Cisco trzeciej generacji, wyposażonych w funkcję *Built In Bridge*.

Wymaganie to spełniają m.in. następujące modele:

- 7906G,
- 7911G,
- 7921G (*z aktualizacją 08/2008*),
- 7925G,
- 7931G,
- 7941G/GE,
- 7942G,
- 7945G,
- 7961G/GE,
- 7962G,
- 7965G,
- 7970G,
- 7971G-GE,
- 7975G,
- **9951**,
- **9971**,
- IP Communitator 7.0.

Wykorzystanie funkcji *Built In Bridge (BIB)* uwalnia od konieczności konfiguracji przełączników sieciowych w celu zapewnienia duplikowania pakietów (funkcja SPAN / Packet Mirroring).

Rejestratory rozmów TRX obsługują najbardziej popularne kodeki głosowe G.711, G.722 oraz G.729. W chwili obecnej nie są obsługiwane kodeki iSAC oraz iLBC. Należy mieć to na uwadze podczas konfiguracji stacji IP Cisco przeznaczonych do nagrywania rozmów.

Zastosowanie integracji SIP Trunk/JTAPI pozwala na nagrywanie rozmów nieszyfrowanych - przesyłanych za pomocą pakietów RTP.

# 1.2 Opis działania integracji

Proces nagrywania rozmów nadzorowany jest przez platformę Cisco Unified Communications Managera (CUCM). Informacja o nawiązaniu połączenia przez monitorowane stacje IP wysyłana jest do rejestratora poprzez interfejs SIP Trunk. Dodatkowe informacje o połączeniu pobierane są przez rejestrator TRX za pomocą interfejsu CTI (JTAPI).

Zestaw reguł zapisanych w konfiguracji rejestratora (ustawienia kanałów wirtualnych) ostatecznie determinuje, czy dana rozmowa zostanie zapisana na dysku twardym rejestratora.

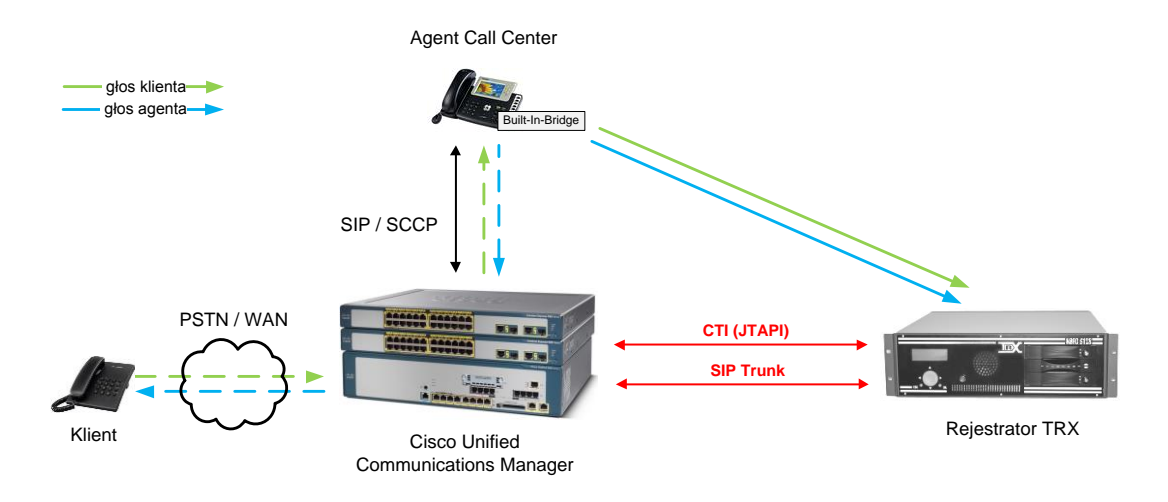

Pomiędzy platformą Cisco UCM i rejestratorem TRX zestawiane są dwa połączenia SIP, po jednym dla każdej ze stron biorących udział w rozmowie (pakiety głosowe dla klienta oraz agenta przysyłane są w oddzielnych nieszyfrowanych strumieniach RTP).

Cisco Unified Communications Manager, po otrzymaniu odpowiedzi od rejestratora wysyła do stacji IP żądanie dublowania strumieni audio i wysłania ich do rejestratora. Replikacja pakietów głosowych odbywa się w oparciu o mechanizm *Built In Bridge*.

Do rejestratora wysyłane są dwa strumienie danych głosowych (oddzielnie dla każdej ze stron połączenia). Rejestrator TRX odbiera dane i zapisuje je na dysku twardym w postaci jednego "dwukierunkowego" nagrania.

# 2: Konfiguracja rejestratora TRX

Konfiguracja nagrywania rozmów po stronie rejestratora sprowadza się do wprowadzenia odpowiednich ustawień w panelu CTI, oraz utworzenia kanałów wirtualnych zawierających reguły nagrywania.

Do konfiguracji rejestratorów TRX przeznaczony jest program Konsola 2. Szczegółowy opis tej aplikacji zawarty jest w <u>Podręczniku użytkownika - Konsola 2</u>.

### 2.1 Konfiguracja CTI / SipTrunk

Po zaznaczeniu urządzenia na liście dostępnych rejestratorów, należy kliknąć na przycisk *Konfiguracja*, a następnie *CTI*.

#### 2.1.1 Konfiguracja podstawowa

Dla sekcji *Cisco CTI* należy skonfigurować następujące parametry z grupy *Podstawowa*:

#### Włącz usługę Cisco CTI

- aktywuje usługę komunikacji pomiędzy rejestratorem TRX i platformą Cisco Unified Communications Manager.

#### Numer kanału bazowego

 określa numer startowy dla puli kanałów rejestratora przeznaczonych do nagrywania terminali Cisco.

#### Liczba kanałów

 określa liczbę kanałów fizycznych przeznaczonych do nagrywania rozmów w systemie Cisco CallManager – liczba ta odpowiada maksymalnej liczbie jednocześnie nagrywanych rozmów i jest ograniczona liczbą wykupionych licencji.

#### Login do CTI'a / Hasło do CTI'a

- dane autoryzujące rejestrator TRX w systemie Cisco. Należy wpisać dane użytkownika utworzonego w Cisco Unified Communications Manager.

| 🐴 Konsola 2 (Wersja: 2.7.50.1127) - [Konfigu | racja rejestratora (dok - 172.16.0.19                                                           | 9:7776)]            |                                               |              |
|----------------------------------------------|-------------------------------------------------------------------------------------------------|---------------------|-----------------------------------------------|--------------|
| 🔏 Konsola Widok Pomoc                        |                                                                                                 |                     |                                               | _ <i>5</i> × |
| 🛛 🖉 Logowanie 🛛 Wylogowanie 🖉 P              | asek zadań   📀 Odsłuch nagrań :                                                                 | z plików archiwum   | 🔷 Lista dostępnych rejestratorów              | Ī            |
| Caracterization Fizyczne Wirtualne Użytkowa  | nicy ACL Konfiguracja VoIP C                                                                    | TI Sprzęt Szyfrow   | anie Wyślij Anuluj                            |              |
| 🔍 Parametry konfigu                          | racji linku CTI                                                                                 |                     |                                               |              |
| Siemens, Multikom, Alc 💝                     | Cisco CTI - konfiguracja                                                                        | podstawowa          |                                               |              |
| Cisco CTI 🔗                                  | Włącz usługę Cisco CTI                                                                          |                     | ]                                             |              |
| Podstawowa                                   | Numer kanału bazowego:                                                                          | 65                  |                                               |              |
| Zaawansowana                                 | Liczba kanałów:                                                                                 | 4                   |                                               |              |
| Certyfikaty                                  | Login do CTI'a:                                                                                 | ctiuser_nosec       |                                               |              |
| Autentykacja i szyfrowanie                   | Hasło do CTI'a:                                                                                 | •••••               |                                               |              |
| Nagrywanie na żądanie                        | Lista central - Call Managery                                                                   |                     | 🔲 Lista serwerów CTI jest inna niż lista cent | ral          |
| Avaya AES 🛛 💝                                | 172. 16.0. 183                                                                                  |                     | ☑ 172.16.0.183                                |              |
| Alcatel OXE 🛛 😵                              |                                                                                                 |                     |                                               |              |
| Avaya ASAI 🛛 💝                               | (1.1.1 b                                                                                        |                     |                                               |              |
| TRX Radio over IP 🛛 💝                        | SEP00 IDA32167C3           SEP00 IFC3402180           SEP00 IFC3402180           SEP00 IF245421 |                     |                                               |              |
|                                              |                                                                                                 |                     |                                               |              |
|                                              |                                                                                                 |                     |                                               |              |
|                                              |                                                                                                 |                     |                                               | Zastosuj     |
| Adres IP: 172.16.0.199 Użytkownik: ad        | Imin                                                                                            |                     |                                               |              |
| Aby uzyskać pomoc, przyciśnij F1             |                                                                                                 | Wersja: 2.7.50.1127 | Konto: Administrator programu Konsol          | a 2 NUM      |

#### Lista central – CallManager'y

 - zawiera adresy IP serwerów Cisco, z którymi rejestrator TRX może wymieniać informacje SIP/JTAPI - wpisanie kilku adresów umożliwia działanie systemu nagrywania w przypadku utraty połączenia rejestratora z podstawowym serwerem Cisco Unified Communications Manager.

#### Lista serwerów CTI jest inna niż lista central

- pole należy ustawić jako aktywne i wpisać adresy IP w przypadku, gdy usługa CTI jest uruchomiona na innych urządzeniach (serwerach) niż usługa Cisco Unified Communications Manager.

#### Lista obserwowanych stacji

 zawiera listę adresów fizycznych stacji IP (w formacie Cisco: "SEP" + adres MAC) objętych monitoringiem nagrywania - pole jest opcjonalne, ale zalecane w celu wyłączenia monitorowania ruchu dla terminali, które nie są przeznaczone do nagrywania.

Utworzoną konfigurację należy zapisać (przycisk Zastosuj) oraz wysłać do rejestratora (przycisk Wyślij).

#### 2.1.2 Konfiguracja zaawansowana

Dla sekcji *Cisco CTI* można opcjonalnie skonfigurować następujące parametry z grupy *Zaawansowana*:

#### Uaktywnienie dodawania adresu IP stacji do rozszerzonej bazy danych

- wartość yes dla tego pola powoduje dodawanie do listy rozmów adresu IP nagrywanego terminala.

#### Uaktywnienie dodawania adresu MAC stacji do rozszerzonej bazy danych

- wartość *yes* dla tego pola powoduje dodawanie do listy rozmów adresu MAC nagrywanej stacji IP.

#### Rejestruj NC

wartość yes dla tego pola aktywuje rejestrację połączeń nieodebranych.
 Przy załączonej opcji na liście nagrań pojawia się informacja o ewentualnych rozmowach, które były kierowane na dogrywanej stacji, ale zostały odebrane.

#### Rejestruj WT

- wartość *yes* dla tego pola aktywuje rejestrację czasu, który upłynął od rozpoczęcia wywoływania nagrywanego terminala do czasu odebrania połączenia.
- **Uwaga**: Rejestracja parametrów NC (połączeń nieodebranych) i WT (czas oczekiwania na połączenie) wymaga dodatkowych ustawień w konfiguracji kanałów fizycznych rejestratora.

| 😵 Konsola Widok Pomoc<br>😰 Logowanie 🔯 Wylogowar | ie 🖉       | Pasek zadań   🚱 Odsłuch nagrań z plików archiwum 🗢 Lista dostępnyc                                                                                                    | h rejestratorów |          |
|--------------------------------------------------|------------|----------------------------------------------------------------------------------------------------|-----------------|----------|
| 🧼 📎 🥘<br>Rejestrator Fizyczne Wirtualne          | Se Użytkov | vnicy ACL Konfiguracja VoIP CTI Sprzęt Szyfrowanie Wyślij Anu                                                                                                    | luj             |          |
| 🔍 🛛 Parametry k                                  | onfigu     | ıracji linku CTI                                                                                                    |                 |          |
| Siemens, Multikom, Alc                           | . *        | Cisco CTI - konfiguracja zaawansowana                                                                                                    |                 |          |
| Cisco CTI                                        | ~          | Nazwa parametru                                                                                                    | Wartość         |          |
| Podstawowa<br>Zaawansowana                       |            | Poziom debugʻu nagrywania<br>Uaktywnienie dodawania adresu IP stacji do rozszerzonej bazy danych<br>Uaktywnienie dodawania adresu MAC stacji do rozszerzonej bazy danych | 2<br>yes<br>yes |          |
| Certyfikaty                                      |            | Opcje<br>Rejectruj NC                                                                                                    | Vec             |          |
| Autentykacia i szyfrowanie                       |            | Rejestruj WT                                                                                                    | yes             |          |
| Nagrywanie na żądanie                            |            | SIP port<br>RTP port<br>RTP multiport                                                                                                    | 12000<br>ves    |          |
| Avaya AES                                        | *          | Interwał podtrzymania<br>SIP timeout                                                                                                    |                 |          |
| Alcatel OXE                                      | *          | SIG timeout<br>RTP timeout                                                                                                    |                 |          |
| Avaya ASAI                                       | *          | Bind adres<br>Bind port                                                                                                    |                 |          |
| TRX Radio over IP                                | *          | Adres IP serviera programu JTAPI                                                                                                    | 2               |          |
|                                                  |            |                                                                                                    |                 | Zastosuj |
| days ID 172 16 0 100                             |            | den fo                                                                                                    |                 |          |
| Ires IP: 172.16.0.199 Užyt                       | tkownik: a | idmin                                                                                                    |                 |          |

Pozostałe ustawienia z menu *Zaawansowana* należy pozostać niezmienione. Ewentualna ich modyfikacja powinna być poprzedzona konsultacją z serwisem TRX.

Utworzoną konfigurację należy zapisać (przycisk Zastosuj) oraz wysłać do rejestratora (przycisk Wyślij).

# 2.2 Konfiguracja kanałów fizycznych

Po zakończeniu konfiguracji CTI należy sprawdzić i ewentualnie skorygować ustawienia kanałów fizycznych rejestratora.

Kanały fizyczne dedykowane do nagrywania Cisco Unified Communications Manager rozpoczynają się od numeru określonego przez parametr *Numer kanału ba-* *zowego* określony w konfiguracji podstawowej CTI. W kolumnie *Podsystem* dla tych kanałów jest opis *VoIP* - *Cisco*.

| 🍖 Konsola 2 (Wersja: 2.7.50.1127) | - [Konfiguracja rejestrator                                                                                                    | a (TRX_dok - 172. | 16.0.199:7776)]     |                     |                           |
|-----------------------------------|----------------------------------------------------------------------------------------------------|-------------------|---------------------|---------------------|---------------------------|
| 🔏 Konsola Widok Pomoc             |                                                                                                    |                   |                     |                     | _ 8 ×                     |
| 🛛 🖉 Logowanie 🛛 Wylogowan         | nie 🖉 Pasek zadań                                                                                                    |                   |                     |                     | Ī                         |
| Rejestrator Fizyczne Wirtualne    | Sector With Sector Sector Sect | ifiguracja VoIP   | 🔍 🌉<br>CTI Sprzęt S | zyfrowanie Wyślij   | 🛞<br>Anuluj               |
| Nazwa                             | Kryterium nagrywania                                                                                                    | Numer             | Poziom              | Podsystem           | Adres                     |
| 🔍 analog_0                        | Kluczowany                                                                                                    | 5                 | 0                   | ANALOG_DSP          | 0 - 1 - 0                 |
| ♥ analog_1                        | Kluczowany                                                                                                    | 6                 | 0                   | ANALOG_DSP          | 0 - 1 - 1                 |
| 🕲 analog_2                        | VOX                                                                                                    | 7                 | 0                   | ANALOG_DSP          | 0 - 1 - 2                 |
| 🕲 analog_3                        | Sieciowy                                                                                                    | 8                 | 0                   | ANALOG_DSP          | 0 - 1 - 3                 |
| SDN_00                            | Cyfrowy                                                                                                    | 29                | 0                   | 2BPD                | 0 - 7 - 0                 |
| ISDN_01                           | Cyfrowy                                                                                                    | 30                | 0                   | 2BPD                | 0 - 7 - 1                 |
| ISDN_10                           | Sieciowy                                                                                                    | 31                | 0                   | 2BPD                | 0 - 7 - 2                 |
| 🗞 ISDN_11                         | Wyłączony                                                                                                    | 32                | 0                   | 2BPD                | 0 - 7 - 3                 |
| 🔍 kanal 65                        | Cyfrowy                                                                                                    | 65                | 0                   | VoIP - Cisco        | 2 - 0 - 0                 |
| 🕲 kanal 66                        | Cyfrowy                                                                                                    | 66                | 0                   | VoIP - Cisco        | 2 - 0 - 1                 |
| 🧐 kanal 67                        | Cyfrowy                                                                                                    | 67                | 0                   | VoIP - Cisco        | 2 - 0 - 2                 |
| 🇐 kanal 68                        | Cyfrowy                                                                                                    | 68                | 0                   | VoIP - Cisco        | 2 - 0 - 3                 |
|                                   |                                                                                                    |                   |                     |                     |                           |
| Adres IP: 172.16.0.199 Użyt       | tkownik: admin                                                                                                    |                   |                     |                     |                           |
| Aby uzyskać pomoc, przyciśnij F1  |                                                                                                    |                   | Wersja: 2.7.50      | 0.1127 Konto: Admin | istrator programu Konsoli |

W celu edycji ustawień kanału fizycznego należy z poziomu menu kontekstowego wybrać opcję *Zmień ustawienia*. Możliwa jest również edycja ustawień dla zaznaczonej wcześniej grupy kanałów.

| 🤨 Ustawienia kanału fizycznego      |                                    | ×  | 🤨 Ustawienia kanału fizycznego           | <b>X</b>                            |
|-------------------------------------|------------------------------------|----|------------------------------------------|-------------------------------------|
| 🌒 Ustawienia ogólne 📑 Ustawienia ko | mentarza 💮 Nagrywanie czasowe 📗 Vi | х  | 🕘 Ustawienia ogólne 📑 Ustawienia kor     | nentarza 💮 Nagrywanie czasowe 📗 VOX |
| Nazwa kanału                        | kanal 65                           |    | Komentarz                                | Domyślna obsługa 🔻                  |
| Kryterium nagrywania                | Cyfrowy                            | -  | Sposób dodania komentarza                | Nadpisuj                            |
| Poziom                              | 0                                  |    | 🕼 Rejestracja połączeń niezrealizowanych | (nc)                                |
| Prezentacja numeru tel.             | Domyślnie                          | •  | COLP (colp)                              |                                     |
| Sposób dodania numeru tel.          | Zastępuj                           | •  | Czas oczekiwania na realizację połączer  | ia (wt)                             |
|                                     | Długość Wartość                    |    |                                          |                                     |
|                                     |                                    |    |                                          |                                     |
|                                     | OK Anuluj Zastosi                  | ıj |                                          | OK Anuluj Zastosuj                  |

Parametr Kryterium nagrywania (zakładka Ustawienia ogólne) dla wszystkich kanałów powinien mieć pozostawione domyślne ustawienie: Cyfrowy

W zakładce *Ustawienia komentarza* istnieje możliwość dodawania do listy rozmów dodatkowych informacji o:

- niezrealizowanych połączeniach (nc), wraz z czasem wywoływania numeru Do kogo,
- czasie oczekiwania na odebranie połączenia (wt).

# 2.3 Konfiguracja kanałów wirtualnych

Dla kanałów VoIP rejestratora przeznaczonych do nagrywania aparatów Cisco należy utworzyć przynajmniej jeden kanał wirtualny. W tym celu Kanały wirtualne można dodać w panelu *Konfiguracja / Kanały wirtualne* 

Jeżeli rejestrator ma nagrywać wszystkie połączenia kierowane do niego przez Cisco Unified Communications Manager, należy dodać jeden kanał wirtualny, zawierający wszystkie kanały VoIP.

W tym celu najwygodniejsze jest skorzystanie z kreatora dodawania kanałów wirtualnych, dostępnego z poziomu menu kontekstowym okna *Wirtualne*.

| freator dodawania kanału wirtualneg                               | go                                              | <b>×</b> | Kreator dodawania kar                                     | iału wirtualn                                                                                           | ego                                                                                  |                          |        |
|-------------------------------------------------------------------|-------------------------------------------------|----------|-----------------------------------------------------------|----------------------------------------------------------------------------------------------------|--------------------------------------------------------------------------------------|--------------------------|--------|
| Zdefiniowanie kanału wirtualne<br>Podaj nazwę dla nowego kanału   | <b>:go</b><br>wirtualnego.                      | Ø,       | Wybierz typ reguł<br>Typ reguły okreś<br>prezentacji nagr | <b>y nagrywan</b><br>ila czy przekie<br>ania.                                                           | <b>ia</b><br>rowanie jest stałe cz                                                   | y zależne od             | Ć      |
| Nazwa kanału wirtualn                                             | ego: disco volp                                 |          |                                                           | <ul> <li>Reguła ogól</li> <li>Nagrywanie<br/>możliwe po<br/>odkreślonyc</li> <li>Dotyczy kar</li> </ul> | z wybranych kanałó<br>spełnieniu przez nagr<br>h kryteriów.<br>nałów typu łącze cyfr | w będzie<br>anie<br>owe. |        |
|                                                                   |                                                 |          |                                                           | Ten typ pov<br>przekierowa<br>na kanał wi                                                               | voduje natychmiastov<br>nie pojawiającego sie<br>tualny.                             | ve<br>e nagrania         |        |
|                                                                   |                                                 |          |                                                           | Dotyczy kar                                                                                             | nałów typu: kluczowa                                                                 | nie i VOX.               |        |
| reator dodawania kanalu wirtualnes                                | < Wstecz Dalej >                                | Anuluj   | Kreator dodawania kar                                     | ału wirtualn                                                                                            | < <u>W</u> stecz                                                                     | Dalej > A                | Inuluj |
| Konfiguracja reguły nagrywani<br>Skonfiguruj regułę sterującą naj | <b>a</b><br>grywaniem na tym kanale wirtualnym. | <b>O</b> | Dodaj kanały fizyc<br>Dodaj kanały fizy                   | c <b>zne.</b><br>yczne, z który                                                                         | ch mają być nagrywa                                                                  | ne rozmowy.              | •      |
| Kto:                                                              | Do kogo:                                        |          | Kanały fizyczne:                                          |                                                                                                    |                                                                                      |                          |        |
| 1                                                                 |                                                 |          | Nazwa                                                     | Numer                                                                                                   | Kryterium na                                                                         | Podsystem                |        |
| Kierunek                                                          | (Marana Mar                                     |          | 🔲 🧐 ISDN_01                                               | 30                                                                                                    | Cyfrowy                                                                              | 2BPD                     |        |
|                                                                   | 1452 y5 UGE                                     |          | SDN_10                                                    | 31                                                                                                    | Sieciowy                                                                             | 2BPD                     |        |
| Sposób klasyfikacji                                               | Akceptuj                                        | •        | SDN_11                                                    | 32                                                                                                    | Wyłączony                                                                            | 2BPD                     |        |
|                                                                   |                                                 |          | VoIP_00                                                   | 33                                                                                                    | Cytrowy                                                                              | VoIP - Siemens           |        |
| Komentarz                                                         |                                                 |          | VoIP_01                                                   | 54                                                                                                    | Cytrowy                                                                              | VoIP - Siemens           |        |
|                                                                   |                                                 |          | 💌 🤍 kanal 65                                              | 66                                                                                                    | Cyrrowy                                                                              | VolP - Cisco             |        |
|                                                                   |                                                 |          | V Skanal 67                                               | 67                                                                                                    | Cufrown                                                                              | VolP - Cisco             |        |
|                                                                   |                                                 |          | V 🖉 kanal 68                                              | 68                                                                                                    | Cyfrowy                                                                              | VoIP - Cisco             |        |
|                                                                   |                                                 |          | <                                                         |                                                                                                    | -,,                                                                                  |                          | ۲<br>۲ |
|                                                                   |                                                 |          |                                                           |                                                                                                    |                                                                                      |                          |        |
|                                                                   | < Wstecz Dalej >                                | Anuluj   |                                                           |                                                                                                    | < <u>W</u> stecz                                                                     | Zakończ A                | Inuluj |

Utworzoną konfigurację należy wysłać do rejestratora (przycisk Wyślij).

| (                                                    |                     |           |              |            |              |                       |           |                |
|------------------------------------------------------|---------------------|-----------|--------------|------------|--------------|-----------------------|-----------|----------------|
| 🐐 Konsola 2 (Wersja: 2.7.46.1025) - [Konfiguracja re | estratora (trx - 17 | 2.16.0.19 | 9:7776)]     |            |              |                       |           | • <del>×</del> |
| 🔏 Konsola Widok Pomoc                                |                     |           |              |            |              |                       |           | - 8 ×          |
| 🖉 Logowanie 👩 Wylogowanie 🖉 Pasek za                 | ań 🛛 🛞 Odsłuc       | h nagrar  | ń z plików a | rchiwum    | 🧇 Lista dost | ępnych rejestratorów  | r         | ΤEX            |
| <ul> <li>O</li> <li>O</li> <li>S</li> </ul>          |                     | 60        | 🔍 🖉          | 2          |              | 8                     |           |                |
| Rejestrator Fizyczne Wirtualne Użytkownicy A         | L Konfiguracja      | VoIP      | CTI Sprzę    | t Szyfrow  | anie Wyślij  | Anuluj                |           |                |
| Kanały wirtualne                                     |                     |           |              |            |              |                       |           |                |
| 252 - 'cisco voip' (reguł: 1)                        |                     |           |              |            |              |                       |           |                |
| a 🍫 Akceptuj Wszystkie                               |                     |           |              |            |              |                       |           |                |
| 🕘 65 - 'kanal 65'                                    |                     |           |              |            |              |                       |           |                |
| 🌒 66 - 'kanal 66'                                    |                     |           |              |            |              |                       |           |                |
| 🌒 67 - 'kanal 67'                                    |                     |           |              |            |              |                       |           |                |
| 🌒 68 - 'kanal 68'                                    |                     |           |              |            |              |                       |           |                |
| 253 - 'svpc_00' (reguł: 0)                           |                     |           |              |            |              |                       |           |                |
|                                                      |                     |           |              |            |              |                       |           |                |
| V 255 - 'isdn' (reguł: 1)                            |                     |           |              |            |              |                       |           |                |
|                                                      |                     |           |              |            |              |                       |           |                |
|                                                      |                     |           |              |            |              |                       |           |                |
|                                                      |                     |           |              |            |              |                       |           |                |
|                                                      |                     |           |              |            |              |                       |           |                |
|                                                      |                     |           |              |            |              |                       |           |                |
|                                                      |                     |           |              |            |              |                       |           |                |
|                                                      |                     |           |              |            |              |                       |           |                |
|                                                      |                     |           |              |            |              |                       |           |                |
|                                                      |                     |           |              |            |              |                       |           |                |
|                                                      |                     |           |              |            |              |                       |           |                |
| Adres IP: 172.16.0.199 Użytkownik: admin             |                     |           |              |            |              |                       |           |                |
|                                                      |                     |           | Wersja: 2    | .7.46.1025 | Konto: Adm   | inistrator programu l | Konsola 2 | NU             |

Mechanizm kanałów wirtualnych pozwala także na selektywne nagrywanie rozmów przez rejestrator TRX. Służą do tego bardziej zaawansowane ustawienia reguł kanałów wirtualnych.

Szczegółowy opis konfiguracji rejestratorów KSRC przedstawiony jest w <u>Pod-</u> <u>ręczniku użytkownika - Konsola 2</u> dostępnym na www.trx.com.pl.

# 3: Obsługa nagrań

## 3.1 Monitoring kanałów rejestratora

Monitorowanie kanałów rejestratora uruchamiane jest z poziomu modułu *Monitoring*. Okno monitoringu zawiera informacje o stanie wszystkich kanałów (fizycznych i/lub wirtualnych).

Jeżeli na danym kanale jest aktualnie nagrywana rozmowa, ikona aktywnego kanału w oknie nawigacyjnym zmienia się z  $\bigcirc$  na  $\bigcirc$  (pojawia się czerwona kropka). Jednocześnie prezentowana jest informacja o czasie trwania rozmowy oraz numerach: inicjującym połączenie (*Kto*) oraz wybieranym (*Do kogo*). W zależności od konfiguracji, w kolumnie *Info* mogą być prezentowane adresy IP oraz MAC nagrywanego terminala.

| Konso     | la 2 (Wersja: 2.7.<br>ola Widok P | 50.1127) - [M<br>omoc | onitoring ka | nałów rejest | ratora (Trx_doku | imentacja - 172.16.0.199:7776)]       |                                                                                                    |
|-----------|-----------------------------------|-----------------------|--------------|--------------|------------------|---------------------------------------|----------------------------------------------------------------------------------------------------|
| 🔎 Log     | owanie 🚺 Wy                       | logowanie             | 🖉 Pasek za   | dań 🛛 🛞      | Odsłuch nagrań   | z plików archiwum 🐟 Lista dostępnyc   | h rejestratorów                                                                                                    |
| Nr        | Nazwa kanału                      | Czas trwa             | Kierunek     | Nr kto       | Nr do kogo       | Info                                  | > 120 🕗 _ cisco voip                                                                                                    |
| 95        | analog_0                          |                       |              |              |                  |                                       | 110                                                                                                    |
| 9 6       | analog_1                          |                       |              |              |                  |                                       | 100                                                                                                    |
| 97        | analog_2                          |                       |              |              |                  |                                       |                                                                                                    |
| 98        | analog_3                          |                       |              |              |                  |                                       |                                                                                                    |
| 9 29      | ISDN_00                           |                       |              |              |                  |                                       |                                                                                                    |
| Ø 30      | ISDN_01                           |                       |              |              |                  |                                       |                                                                                                    |
| 9 31      | ISDN_10                           |                       |              |              |                  |                                       |                                                                                                    |
| Ø 32      | ISDN_11                           |                       |              |              |                  |                                       |                                                                                                    |
| D 65      | kanal 65                          |                       |              |              |                  |                                       |                                                                                                    |
| 9 66      | kanal 66                          |                       |              |              |                  |                                       |                                                                                                    |
| <b>67</b> | kanal 67                          | 40                    | P            | 102          | 101              | 172.16.0.188 (MAC: 00:1d:a2:3f:4d:59) |                                                                                                    |
| 9 68      | kanal 68                          | 40                    | W            | 102          | 101              | 172.16.0.187 (MAC: 00:1d:a2:3f:4b:1d) |                                                                                                    |
| 252       | cisco voip                        |                       |              |              |                  | Rejestrowanych nagrań: 2              | 10 MIN 8                                                                                                    |
| 253       | svpc_00                           |                       |              |              |                  |                                       | 0                                                                                                    |
| 254       | s_csta                            |                       |              |              |                  |                                       | Wyćwietlacz pagrania (jeśli dostepny)                                                                                                    |
| 255       | Virt 255                          |                       |              |              |                  |                                       | wyswiedacz nagrania (jeśli dostępny)                                                                                                    |
|           |                                   |                       |              |              |                  |                                       | Włącz/przelącz podsłuch kanału     Wyłącz podsłuch     Wyłącz podsłuch     Wybierz kanał i kiknij przycisk Włącz     podsłuch, aby rozpocząć monitoring.     Ewentualną zmianę kanału dokonuje się     analogicznie. Nie trzeba przy tym wyłączać już     monitorowa kanału. |
|           |                                   |                       |              |              |                  |                                       | Musunavyona regulacja wzmocnienia     Wszystkie kanały rejestratora     Tylko kanały fizyczne     Tylko kanały witualne     Tylko kanały z nagrywaniem                                                                                                    |
| ha un al  | ać nomoci przyc                   | ićnii Fl              |              |              |                  |                                       | Wersia: 2.7.50.1127 Konto: Senvisowo/TRX                                                                                                    |

Podsłuch kanału uruchamia się poprzez dwukrotne kliknięcie na wybranym wierszu, lub przez zaznaczenie wiersza i kliknięcie na przycisk *Włącz podsłuch*. Po napełnieniu buforów, treści rozmów są przekazywane do karty dźwiękowej komputera. Opcja *Automatyczna regulacja wzmocnienia* pozwala na automatyczne sterowanie głośnością podsłuchiwanych rozmów.

Program umożliwia równoczesne śledzenie kanałów rejestratora przez kilku użytkowników zalogowanych na różnych stacjach roboczych.

Wszystkie wyżej wymienione działania są niezależne od procesu nagrywania rejestratora i nie mają wpływu na jego działanie.

# 3.2 Odsłuch bazy rozmów

Funkcja odsłuchu umożliwia przeglądanie, filtrowanie i odtwarzanie nagrań z rejestratora TRX na lokalnej stacji roboczej PC. Istnieje również możliwość zapisu rozmów do plików *wav, mp3*, lub w firmowym formacie archiwum TRX.

| र्क्त ।<br>ज | lonsola 2<br>Konsola | (Wersja: 2.7.50.1<br>Widok Pomo | 127) - [Odsłuch nagrań | (TRX_dok - 1      | 172.16.0.199 | :7776)]     |             |              |                |                  |                  |                   |                  |
|--------------|----------------------|---------------------------------|------------------------|-------------------|--------------|-------------|-------------|--------------|----------------|------------------|------------------|-------------------|------------------|
|              | Logowa               | nie 🚺 Wylogo                    | owanie 🛛 🖉 Pasek zad   | lań   🚱 Oc        | lsłuch nagra | ań z plików | / archiwum  | 🧇 Lista de   | ostępnych reje | stratorów        |                  |                   | T                |
|              | Kana                 | ały B                           | vieżący dzień          | <b>Filtrowani</b> | e 🔻          | Ustaw       | ienia .     | -            |                |                  |                  |                   |                  |
|              | Indeks               | Nazwa kanału                    | Data i czas od         | Czas do           | Długość      | Kto         | Do kogo     | Kierunek     | Nazwa kto      | Nazwa do kogo    | Komentarz        | Adres MAC stacji  | Adres IP4 stacji |
| 33           | 76                   | cisco voip                      | 2013-12-06 08:58:12    | 08:59:54          | 1:42         | 101         | 102         | 🔶 Р          | Num 101        | Num 102          |                  | 00:1D:A2:3F:4B:1D | 172.16.0.187     |
| 33           | 77                   | cisco voip                      | 2013-12-06 08:58:12    | 08:59:54          | 1:42         | 101         | 102         | 🧼 w          | Num 101        | Num 102          |                  | 00:1D:A2:3F:4D:59 | 172.16.0.188     |
| 33           | 78                   | cisco voip                      | 2013-12-06 09:00:44    | 09:01:44          | 1:00         | 102         | 101         | < Р          | Num 102        | Num 101          |                  | 00:1D:A2:3F:4D:59 | 172.16.0.188     |
| 33           | 79                   | cisco voip                      | 2013-12-06 09:00:44    | 09:01:44          | 1:00         | 102         | 101         | 🧼 w          | Num 102        | Num 101          |                  | 00:1D:A2:3F:4B:1D | 172.16.0.187     |
| 33           | 80                   | cisco voip                      | 2013-12-06 09:27:51    | 09:27:53          | 2            | 705         | 102         | < Р          |                | Num 102          |                  | 00:1D:A2:3F:4B:1D | 172.16.0.187     |
| 33           | 81                   | cisco voip                      | 2013-12-06 09:28:03    | 09:28:03          | 0            | 705         | 102         | < Р          |                | n102             | NC 7s.           | 00:1D:A2:3F:4B:1D |                  |
| 33           | 82                   | cisco voip                      | 2013-12-06 09:28:25    | 09:28:30          | 5            | 705         | 102         | < Р          |                | Num 102          | wt: 17           | 00:1D:A2:3F:4B:1D | 172.16.0.187     |
| 13           | 83                   | cisco voip                      | 2013-12-06 10:16:48    | 10:40:50          | 24:02        | 101         | 109         | 🥪 w          | Num 101        |                  |                  | 00:1D:A2:3F:4D:59 | 172.16.0.188     |
| 13           | 84                   | cisco voip                      | 2013-12-06 10:40:50    | 11:40:50          | 1:00:00      | 101         | 109         | 🧼 w          | Num 101        |                  |                  | 00:1D:A2:3F:4D:59 | 172.16.0.188     |
| 3            | 85                   | cisco voip                      | 2013-12-06 11:40:40    | 12:40:40          | 1:00:00      | 101         | 109         | 🧼 w          | Num 101        |                  |                  | 00:1D:A2:3F:4D:59 | 172.16.0.188     |
| 22           | 89                   | cisco voip                      | 2013-12-06 12:40:40    | 12:40:41          | 1            | 101         | 109         | 🥪 w          | Num 101        |                  |                  | 00:1D:A2:3F:4D:59 | 172.16.0.188     |
|              |                      |                                 |                        |                   |              |             |             |              |                |                  |                  |                   |                  |
| Licz         | ba nagrań            | i: 11                           | Średnia długość na     | grań: 13:35       |              | Łączna dłu  | igość nagra | ń: 2h 29m 34 | s              |                  |                  |                   |                  |
| Aby          | uzyskać p            | omoc, przyciśnij                | F1                     |                   |              |             |             |              | Wersja: 2.7.5  | 0.1127 Konto: Ad | lministrator pro | ogramu Konsola 2  | NUM              |

Oddzielne okno odtwarzacza udostępnia dodatkowe funkcje podczas odsłuchu nagrania.

| Odtwar | zacz nagrań - !                                     | 9:01:20.1                                 |                                                                              |                                                                      |                               |                                        | ×                 |
|--------|-----------------------------------------------------|-------------------------------------------|------------------------------------------------------------------------------|----------------------------------------------------------------------|-------------------------------|----------------------------------------|-------------------|
|        | 06                                                  | ) 🕕 🖸                                     | -1 🔍 🕕 🖩                                                                     |                                                                      | ,<br>• • •                    |                                        | TEX<br>trx.com.pl |
| ļ      |                                                     | 1 <b>8)-(+ 8) 34(    38(   </b> 4) <br>Pc | czątek: 00:30.087 Konie                                                      | c: 00:42.668 Rozm                                                    | iar: 00:12.581                | ++++++++++++++++++++++++++++++++++++++ | ***               |
|        | ſ                                                   | Permine: 0 x 0                            | _                                                                            |                                                                      |                               |                                        |                   |
|        |                                                     | Noziniai. UX U                            | Brak tre                                                                     | ści wyświetlacza                                                     | w nagraniu                    | T                                      |                   |
|        | Indeks: 79                                          | Huzmiai. UX U                             | Brak tre                                                                     | ści wyświetlacza                                                     | w nagraniu                    |                                        | ]                 |
|        | Indeks: 79<br>Kanał: cisco                          | voip                                      | Data: 2013-12-06 09:00:44<br>Czas: 36.1 9:01:20.1                            | ŚCI WyŚWietlacza<br>Kto: 102<br>Do kogo: 101                         | w nagraniu                    | Pokaž nagra                            | nie na liście     |
|        | Indeks: 79<br>Kanał: cisco<br>Kodek: G.71           | voip<br>1 Alaw 64kb/s                     | Data: 2013-12-06 09:00:44<br>Czas: 36.1 9:01:20.1                            | ŚCI WYŚWIETLACZA<br>Kto: 102<br>Do kogo: 101                         | w nagraniu                    | Pokaż nagra                            | nie na liście     |
| •      | Indeks: 79<br>Kanał: cisco<br>Kodek: G.71<br>Indeks | voip<br>I Alaw 64kb/s<br>Protokół         | Data: 2013-12-06 09:00:44<br>Czas: 36.1 9:01:20.1<br>Zdekodowany rr telefonu | ŚCI WyŚWietlacza<br>Kto: 102<br>Do kogo: 101<br>Data i czas nagrania | w nagraniu<br>Czas w nagraniu | Pokaž nagra                            | nie na<br>Czułoś  |

W szczególności możliwy jest zapis całości lub zaznaczonego fragmentu bieżącego nagrania do pliku *wav* lub *mp3*. Górny suwak okna informuje o pozycji odsłuchiwanego fragmentu na tle całej rozmowy, umożliwia także odsłuchiwanie od zaznaczonego punktu czasowego nagrania. Lewy dolny suwak pozwala na regulację szybkości (tempa) odtwarzania nagrania (w granicach -50 % ... +50 %). Położenie tego suwaka jest zapamiętywane dla wszystkich odtwarzanych nagrań.

TRX ul. Garibaldiego 4 04-078 Warszawa tel. **22 871 33 33** fax **22 871 57 30** biuro@trx.com.pl

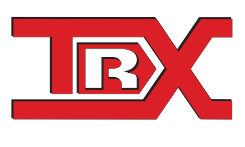

TRX Serwis ul. Międzyborska 48 04-041 Warszawa tel. **22 870 63 33** tel. **22 871 33 34** serwis@trx.com.pl